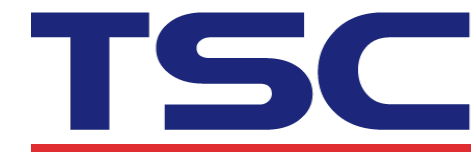

## How to use Printer Management to get alert log file 如何使用 TPM 工具產生 log 檔

1. Click "Alert" button.

點擊"警報設定"按鈕。

| Grou<br>All | D:<br>•   | Users        | A            | Nert       | Group       |           | Setup        | Manual Na | Language<br>English ▼ |
|-------------|-----------|--------------|--------------|------------|-------------|-----------|--------------|-----------|-----------------------|
|             | Status    | Printer Name | IP Address   | Model Name | Version     | Serial No | Mileage (Km) | Interface |                       |
| <b>V</b>    | Δ         | PS-121561    |              | TDM-30     | B1.00.Q00 E |           | 0.0059       | ψ         |                       |
|             |           |              |              |            |             |           |              |           |                       |
|             |           |              |              |            |             |           |              |           |                       |
|             |           |              |              |            |             |           |              |           |                       |
|             |           |              |              |            |             |           |              |           |                       |
| P           | inter Cor | figuration   | File Manager | Comman     | nd Tool     | RTC Setup | Printer F    | Function  | Bitmap Font Manager   |

| 群組:<br>All | •   | 使用者管      | 管理 警 | 假設定    | 【 】 詳組設 | 定    | 設定  |      | 自訂名種 | 語言<br>繁體中文 ▼ |
|------------|-----|-----------|------|--------|---------|------|-----|------|------|--------------|
| V          | 狀態  | 印表機名稱     | IP位置 | 機型     | 版本      | 序    | 號   | 里程數  | 通訊介面 |              |
| <b>V</b>   | ⊿   | PS-121561 |      | TDM-30 | B1.00.Q | 00 E | 0.0 | 0059 | ψ    |              |
|            |     |           |      |        |         |      |     |      |      |              |
|            |     |           |      |        |         |      |     |      |      |              |
|            |     |           |      |        |         |      |     |      |      |              |
|            |     |           |      |        |         |      |     |      |      |              |
|            |     |           |      |        |         |      |     |      |      |              |
|            | 印表機 | 設定        | 檔案管理 | 通訊:    | 工具      | RTC設 | 定   | 印表機  | 影功能  | 點陣字工具        |

## 2. Click "Export" button.

| 點擊 | "匯出"按鈕。                                                                                                    |                                               |                    |                |               |   |  |
|----|----------------------------------------------------------------------------------------------------|-----------------------------------------------|--------------------|----------------|---------------|---|--|
|    | Inable                                                                                                    | □ 2019/02/23 15:27:54 × 2019/02/23 15:27:54 × |                    |                |               |   |  |
|    | <ul> <li>□ Ready</li> <li>✓ Printing</li> <li>□ Pause</li> <li>✓ Head Open</li> <li>□ Pause larm</li> </ul> |                                               |                    | Head C         | ipen          |   |  |
|    | Paper Jam     Out of Paper                                                                                  |                                               | Time               | Printer        | Alert Content |   |  |
|    | Cut of Appen Ribbon Encoder Err. Out of Ribbon Other Error                                                  | <mark>▷</mark> 20                             | 19-02-23 15:27:    |                | Head Open     |   |  |
|    | Group:<br>ALLPrinters<br>Alpha 3R<br>TE310 USB<br>TE310 Wifi                                                |                                               |                    |                |               |   |  |
|    |                                                                                                    | Field sepa<br>Line sepa                       | rator: TAB Caracte | r (ASCII 09) ~ | Export        | r |  |

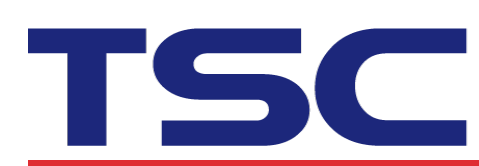

| 📝 啟用                                                            | 2019/02/23    | 3 15:45:36 🚔 ~ 🕯                    | 2019/02/23 15:45:36 블 |                   |    |
|-----------------------------------------------------------------|---------------|-------------------------------------|-----------------------|-------------------|----|
| <ul> <li>待機中</li> <li>列印中</li> <li>暫停</li> <li>印表機開敗</li> </ul> |               |                                     | Head Ope              | n                 |    |
| <ul> <li>紙張卡紙</li> <li>紙張用盡</li> <li>碳帶轉速錯誤</li> </ul>          | E 2019/0      | 時間                                  | 印表機<br>               | 警報內容<br>Head Open |    |
| <ul><li>□ 碳帶用盡</li><li>□ 其他錯誤</li></ul>                         |               |                                     |                       |                   |    |
| 群組:<br>☑ GROUP1<br>☑ GROUP2<br>☑ GROUP3                         |               |                                     |                       |                   |    |
|                                                                 | 欄位分隔:<br>行分隔: | TAB Caracter (AS<br>CR LF (ASCII 0D | CII 09) <b>v</b>      | 匯出                | 清除 |